# 中央美术学院 2021 年博士研究生招生 网络面试考生操作手册

# 一、准备工作

考生需要在面试前准备好面试当天需要使用的设备,并提前完成调试工作。

# 1.1 设备准备

# 硬件

- 一台台式机 或 笔记本电脑。
- 一部拍照功能正常的智能手机

# 操作系统

- (推荐) Microsoft Windows 7 SP1
- (推荐) Microsoft Windows 10
- Microsoft Windows Vista SP1
- Microsoft Windows 8/8.1
- macOS 10.15 及其以上

# 浏览器

请考生务必使用谷歌浏览器(版本 75 及其以上),可以访问此链接下载最新版浏
 览器: https://www.google.cn/chrome

# 显示器

• 屏幕可用分辨率至少 1200×600。

网络

- 能够访问互联网的网络环境,推荐使用有线网络。如果使用 Wi-Fi 环境,需要确 保无线信号良好。
- 网络带宽:打开常用视频网站(如优酷、腾讯视频、爱奇艺等)能正常播放视频。

#### 硬件

- 摄像头, 支持外接 USB 摄像头
- 麦克风
- 扬声器

## 重要说明:

- 1) 面试时,摄像头需要能够拍摄到考生本人。
- 2) 尽可能不要使用蓝牙耳机,推荐使用有线耳机。如果使用蓝牙耳机参加面试,需要 确保蓝牙耳机电量充足,连接稳定。
- 3) 请不要使用外置扬声器 (如外接喇叭),使用外置扬声器可能产生回声,影响面试。
- 4) 在屏幕分辨率达标的情况下,如果无法正常显示网站内容,请检查显示缩放是否设置超过 100%。
- 5) 如果在苹果笔记本上安装 Windows, 扬声器、麦克风 和/或 摄像头可能会出现不 兼容的情况,请务必确保摄像头、麦克风 和 扬声器可用,并在面试前完成设备调 试。

#### 1.2 设备调试

视频面试需要开启摄像头、麦克风和扬声器,在面试前应当做好调试准备工作。面试系统 提供相应的设备调试环境,考生登录面试系统即可进行设备调试。 考生打开面试系统后,在登录页面(中间右下方)可看到调试设备的按钮,如下图所示。 考生可以点击"调试设备"按钮打开调试页面。

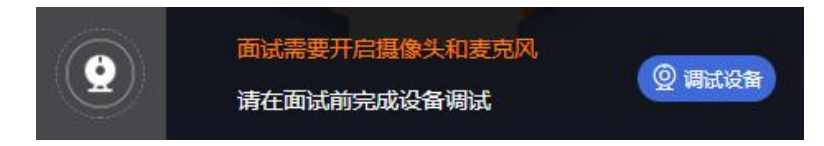

*注意事项*:在点击调试设备前,请确保摄像头、麦克风已连接。同时,没有其它应用程序 正在使用摄像头和麦克风。

如果首次使用,系统会弹出设备授权框,系统会显示如下图所示的提示信息。

| c.yj | .live 想要 |    | ×  |
|------|----------|----|----|
| Ļ    | 使用您的麦克风  |    |    |
|      | 使用您的摄像头  |    |    |
|      |          | 允许 | 禁止 |

您需要在左上角弹出的授权框中点击"允许"按钮。在摄像头和麦克风允许访问后,您可

以看到视频画面,如下图所示。

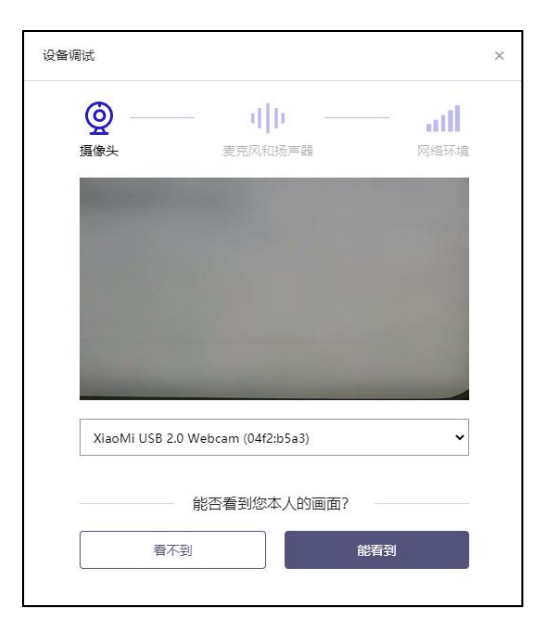

如果能看到实时画面,那说明摄像头已可以正常使用。如果无法看到实时画面,请检查摄 像头是否已正确连接,或者摄像头是否可以正常使用。

注意事项: 请使用能拍摄到您本人画面的摄像头进行调试。

### 1.2.2 调试麦克风和扬声器

完成摄像头调试后,可以对麦克风和扬声器进行调试。

| 设备调试                                                 | × |
|------------------------------------------------------|---|
|                                                      |   |
| 点击录制您的声音                                             |   |
| Default - Microphone (Realtek High Definition Audio) |   |
| ① 对着麦克风讲话,您能看到音量条波动                                  |   |
| 点击播放您录制的声音                                           |   |
| Default - Speakers (Realtek High Definition Audio)   |   |
| <ul> <li>⑦ 点击播放,能听到刚刚录制的声音</li> </ul>                |   |
| 麦克风和扬声器可正常使用?                                        |   |
| 不能正常使用正常使用                                           |   |
|                                                      |   |

调试分为两步,先录音,后回放,具体步骤如下。

- 第一步录音:点击红色圆圈按钮(录制按钮)开始录制。录音框下方会有红色倒计时进度条,倒计时结束后自动停止录音,也可以手动点击红色方块手动结束录音。同时录音框中会有类似进度条,进度条会有深浅,表示声音响亮程度。可以对着麦克风的方向说话,如大声数数,1、2、3、4、5。
- 第二步回放:录音结束后,点击下方的播放按钮。此时可以回放刚才的录音,如果能听 到声音就表示麦克风和扬声器正常。如果无法听到录音,请检查麦克风和扬声器是否可 以正常使用,或者扬声器未静音。

## 1.2.2.1 摄像头和麦克风被屏蔽如何解决?

如果未授权面试系统使用摄像头和麦克风,将看到如下图所示的提示信息。

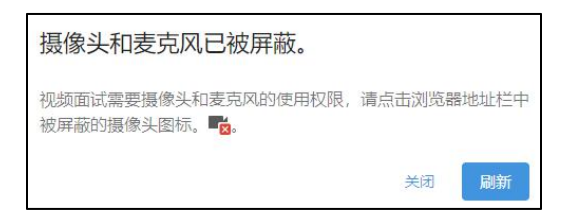

请根据提示信息上的操作指令开启摄像头和麦克风,开启后可以点击"刷新"查看。

## 1.2.2.2 Windows 10 或 Windows 8/8.1 中摄像头和麦克风被屏蔽如何解决?

如果操作系统为 Windows 10 或 Windows 8/8.1, 根据 1.2.2.1 节中的步骤操作后依然 无法解决,请尝试以下步骤。

1) 点击"开始"菜单 → 打开"设置"。

| 设置                               |                                                |                           |   |                                         |        |                                       | × |
|----------------------------------|------------------------------------------------|---------------------------|---|-----------------------------------------|--------|---------------------------------------|---|
| Windows 设置                       |                                                |                           |   |                                         |        |                                       |   |
|                                  |                                                | 查找设置                      |   | R                                       |        |                                       |   |
| <b>系统</b><br>显示、声音、通知、电源         | し ない 一般 日本 日本 日本 日本 日本 日本 日本 日本 日本 日本 日本 日本 日本 | <b>名</b><br>示、打印机、 風标     |   | <b>手机</b><br>油根 Android 设御和 iPhone      |        | <b>网络和 Internet</b><br>Wr-Fi、飞行模式、VPN |   |
| 个性化<br>容显、如果、颜色                  | 直感                                             | <b>用</b><br>版、默认应用、可透功能   | 8 | <b>帐户</b><br>你的帐户、电子邮件、同步设<br>置、工作、其他人员 | €<br>A | <b>时间和语言</b><br>语音、区域、日期              |   |
| 遊戏 説が起 説が、 し レ R、 广播、 読が、 構 式    | ⊕ ☆                                            | <b>松便用</b><br>悲人、放大擒、高对比震 | 0 | Cortana<br>Cortana 语言、 权限、 道知           | A      | <b>隐私</b><br>位置、相机                    |   |
| <b>更新和安全</b><br>Windows 更新、你寫、聖役 |                                                |                           |   |                                         |        |                                       |   |
|                                  |                                                |                           |   |                                         |        |                                       |   |

2) 点击"隐私" → 点击左侧菜单"相机"。

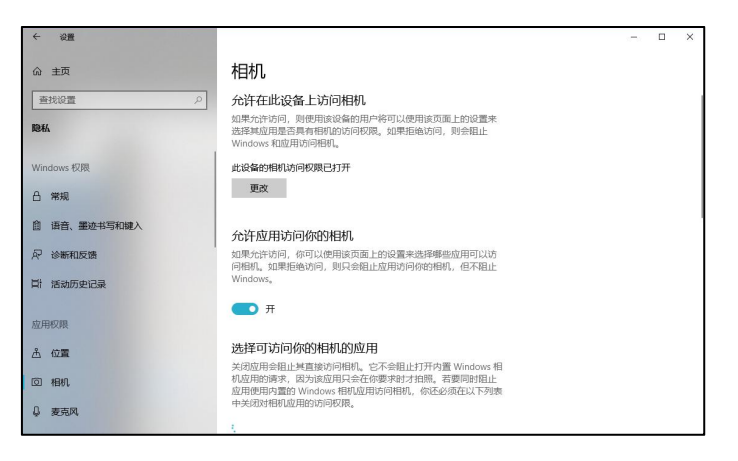

- 确保"允许在此设备上访问相机"已打开,若未打开,请点击"更改"按钮来打开。
- 确保"允许应用访问你的相机"已打开,若未打开,请打开对应的开关。
- 确保"允许桌面应用访问你的相机"已打开,若未打开,请打开对应的开关,如下 图所示。

| 允许桌面应用访问你的相机                                                         |  |
|----------------------------------------------------------------------|--|
| 某些应用和 Windows 功能需要访问相机才能正常工作。在此处关闭<br>此设置可能会限制桌面应用和 Windows 可以执行的操作。 |  |
| — #                                                                  |  |
| 某些桌面应用可能不会出现在以下列表中,或者不受此设置影响。<br>了解原因                                |  |
| <b>Google Chrome</b><br>上次访问时间 2020/7/2 19:44:06                     |  |

3) 点击左侧菜单"麦克风"。

| ← 殺置         |                                                                           | - | × |
|--------------|---------------------------------------------------------------------------|---|---|
| 命 主页         | 麦克风                                                                       |   |   |
| 直找设置 の       | 允许在此设备上访问麦克风                                                              |   |   |
| 1814         | 如果允许访问,则使用该设备的用户将可以使用该页面上的设置来<br>选择触应用是否具有麦克风访问权限。如果拒绝访问,则会阻止应<br>用访问麦克风。 |   |   |
| Windows 权限   | 此设备的麦克风访问权限已打开                                                            |   |   |
| 吕 常规         | 更改                                                                        |   |   |
| 自 语音、墨迹书写和键入 | 允许应用访问你的麦克风                                                               |   |   |
| ₽ 诊断和反馈      | 如果允许访问,你可以使用该页面上的设置未选择哪些应用可以访<br>问麦克风。如果拒绝访问,则只会阻止应用访问你的麦克风,但不            |   |   |
| 員計 活动历史记录    | 阻止 Windows。                                                               |   |   |
| 应用权限         |                                                                           |   |   |
| <u> 企置</u>   | 选择可访问你的麦克风的应用                                                             |   |   |
| 回 相机         | 軍些应用擔要访问麦克风才能正常运行。在此处关闭应用可能会限<br>制残功能。                                    |   |   |
| Q 麦克风        | 4                                                                         |   |   |

- 确保"允许在此设备上访问麦克风"已打开,若未打开,请点击"更改"按钮来打开。
- 确保"允许应用访问你的麦克风"已打开,若未打开,请打开对应的开关。
- 确保"允许桌面应用访问你的麦克风"已打开,若未打开,请打开对应的开关,如
   下图所示。

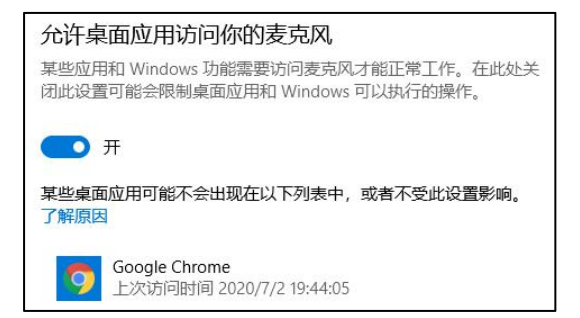

# 1.2.2.3 切换摄像头、麦克风、扬声器

如果具有多个摄像头 和/或 麦克风 和/或 扬声器, 可以根据需要在设备间进行切换。

# 1.2.3 检测网络环境

完成麦克风和扬声器调试后,需要检测网络环境。如果网络检测结果为"网络连接正常", 则表明可以正常进行面试,否则无法正常面试。

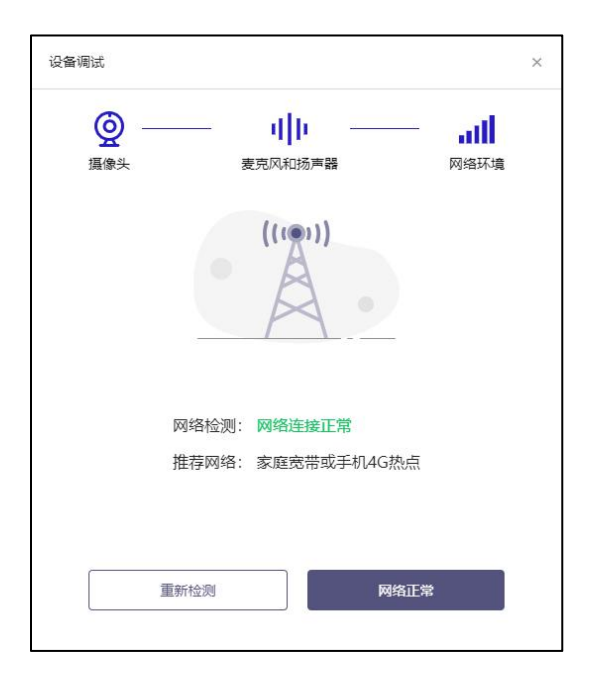

# 1.2.3.1 视频面试对网络有什么要求?

- 网络带宽:无特殊情况下,网络下行带宽 ≥ 10Mbsp 且 上行带宽 ≥ 2Mbps, 通常 4G 网络环境可满足带宽要求。
- 2) 请确保调试环境与正式面试时的环境一致。

- 3) 尽可能不要使用单位电脑,特别是加入单位 Windows 域中的电脑。
- 4) 建议使用有线网络。如果使用无线网络,则务必确保无线信号良好。
- 5) 不要使用的公共无线网络, 如机场、火车站等地提供的免费 Wi-Fi。

#### 1.2.3.2 网络检测异常如何解决?

遇到网络检测结果为异常时,按以下步骤进行解决。

1) 确认当前环境是否为面试当天的环境。如果不是则需要更换环境后重新检测。

*重要说明*:如果设备调试环境与面试当天环境不一致时,即使网络检测通过,也无法确保 面试当天的网络正常。

- 确定是否在单位。一些单位,特别是大型企业的网络很可能会屏蔽某些端口。如果能使用浏览器打开百度页面,只能证明当前网络环境没有限制打开网页(80/443 端口),
   但视频面试时还需要使用其它端口。此时,建议使用 4G 热点或更换场地来解决。
- 3) 如果不在单位或者更换 4G 热点后依然异常,确定是否使用的是单位电脑。如果使用 了单位电脑,则设备可能处于单位 Windows 域环境,一些单位的域会限制访问某些 端口,此时建议更换一台非单位电脑来解决。

## 1.3 系统方客服咨询

考生如遇技术问题,可咨询客服电话 021-60554660 (4 月 13 日-16 日 8 点—18 点)。

# 二、面试当天

### 2.1 准备工作

面试当天,考生需要在签到前准备好以下各项工作。

- 1) 一台台式机或笔记本电脑以及一部智能手机, 具体设备要求参见 1.1 节。
- 相关证件,如中国居民身份证(适用于中国居民)、港澳居民来往内地通行证(适用于中国香港特别行政区或澳门特别行政区)、台湾居民来往大陆通行证(中国台湾地区)、其他。

注意事项:如果使用笔记本电脑,请使用电源,以防电池耗尽影响面试。

## 2.2 面试流程

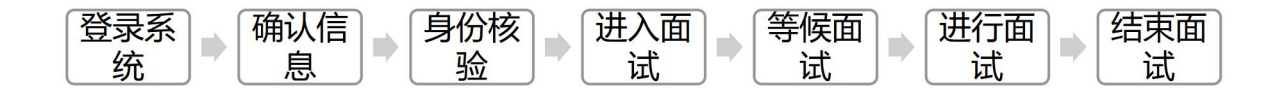

#### 2.2.1 登录系统

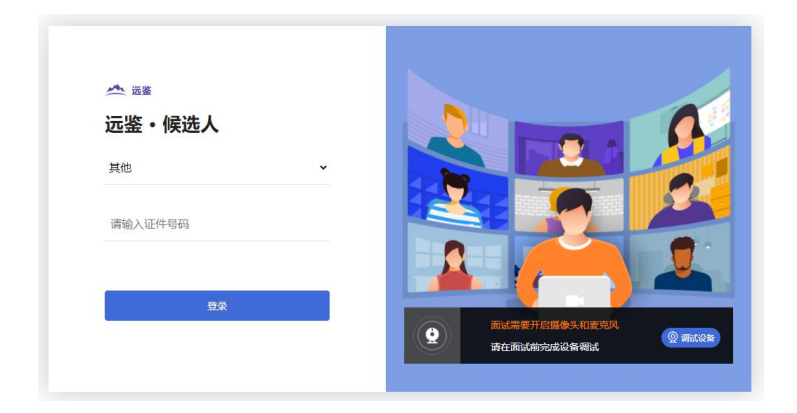

#### 2.2.2 确认信息

登录后,请考生核对本人信息。如信息无误,请点击"正确"按钮。如信息有误,需点击 "错误"按钮,并尽快联系我校招生处010-64771552。

#### 2.2.3 身份核验

信息确认完毕,请考生进行身份核验。分为四个步骤,如下图所示。

1) 考生需使用本人手机打开微信 7.0 (及以上),通过"扫一扫"功能扫描页面中显示的 二维码。

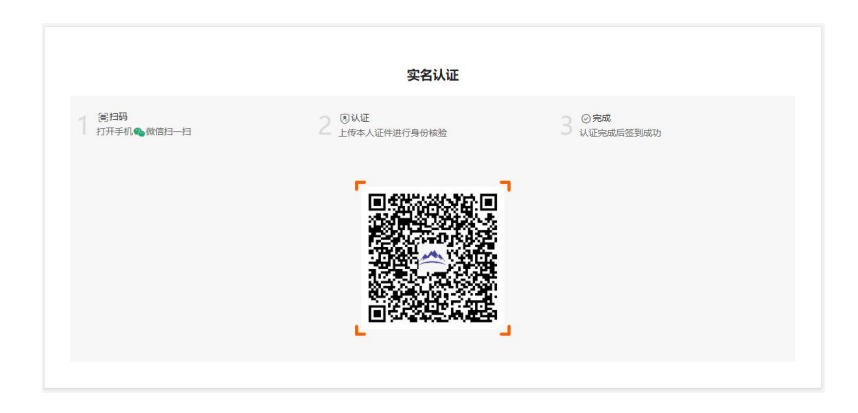

2) 扫描成功后将打开上传证件的界面,如下图所示。在证件上传界面,根据提示上传本人有效证件,全部上传后点击"下一步"按钮。

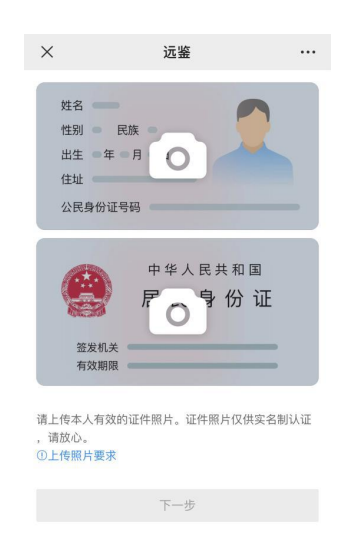

3) 完成证件上传后, 需要进行人脸核验, 请根据提示进行人脸核验。

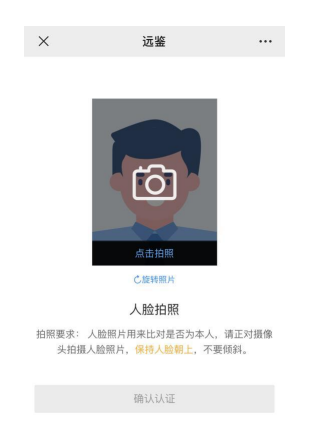

*注意事项:* 某些型号的手机在拍摄时会将照片旋转 90 度, 这可能会导致核验失败。此时, 可以点击"旋转照片"按钮将照片旋转到正常方向后再进行核验。

4) 人脸核验通过后,将显示如下图所示界面。

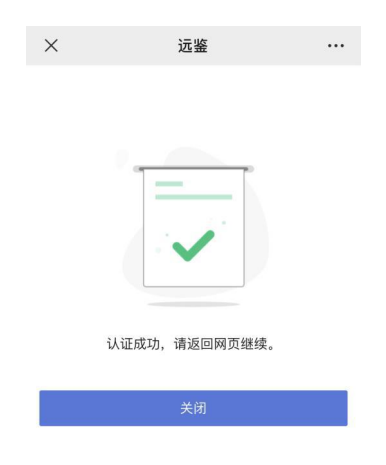

## 2.2.4 进入面试

考生在身份核验后,将看到"我的面试"列表。在此列表中将显示面试信息。通常情况下, 考生只会看到一场面试。找到对应的面试,考生点击该面试右侧的"进入面试"按钮。

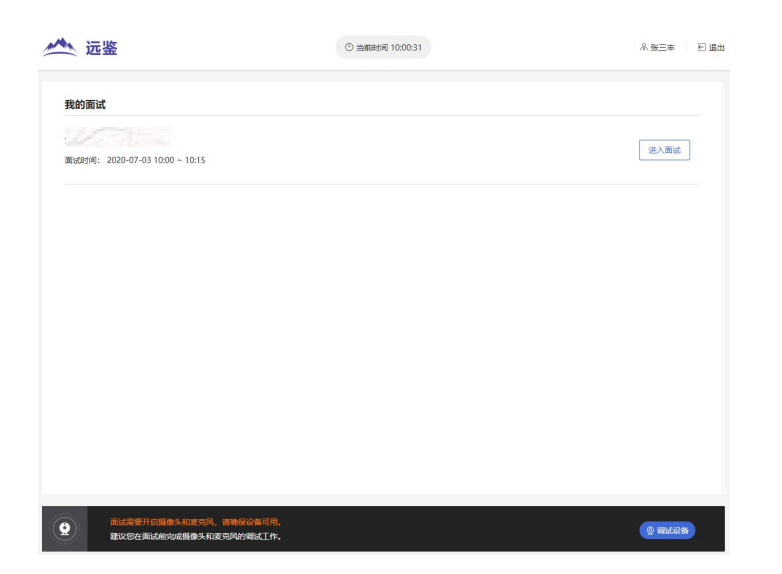

# 2.2.5 等候面试

请考生提前上线依次完成必要步骤,为面试做好准备。

|   |         |  | ⊃ 返回面试列表 |
|---|---------|--|----------|
|   | 28 设备调试 |  | 设备调试     |
| 2 | ▶ 人脸核验  |  |          |
| 3 | 🖉 进入面试  |  |          |
| 4 | ← 面试结束  |  |          |

# 2.2.6 进行面试

每位考生的面试时间为 15-20 分钟左右,请考生安排好时间提前进入面试间,耐心等候面试开始。

*注意事项*:在进入面试间前,请考生提前打开需要共享的 PPT 文件(共享屏幕按钮位于屏幕下方,请考生注意需选择"共享整个屏幕",如下图所示),并注意仪容仪表,保持安静。

在进入面试间后,如果面试官也已进入,那么面试就可以开始。如果面试官还未进入,请 考生耐心等待。面试过程中,如果考生误操作退出了面试,可以重新点击"进入面试"按 钮返回面试间。

注意事项:考生需针对未来研究计划报告完成 10 分钟的报告陈述,请考生严格把握陈述时间,不得超时,并在陈述之后回答面试官提出的问题。

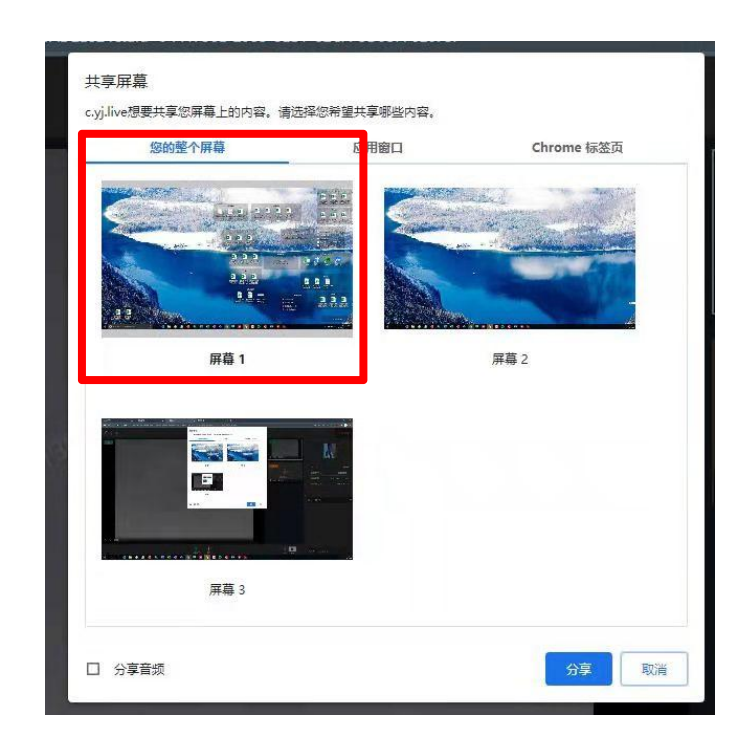

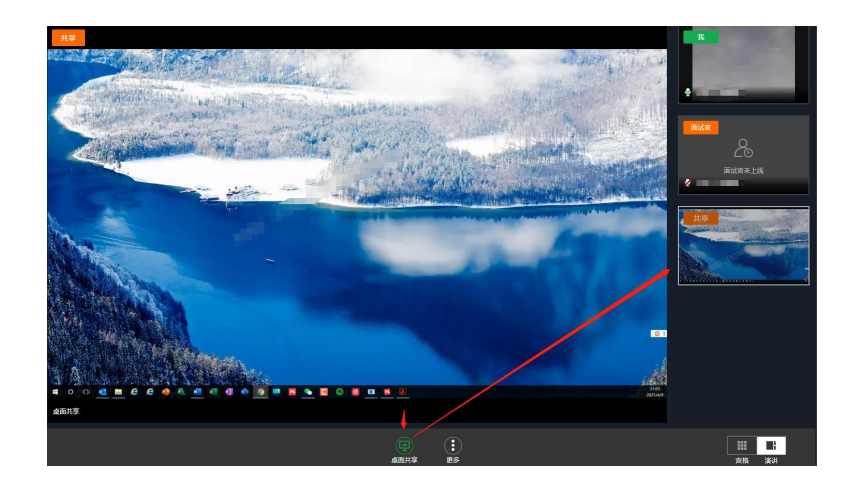

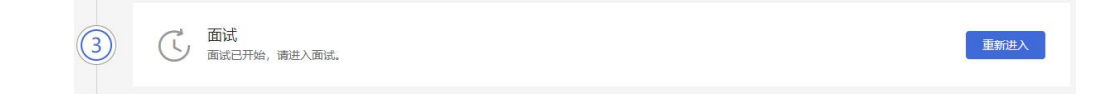

# 2.2.7 结束面试

面试结束,请考生主动退出面试问。

✓ 業 結束 matclase, Resetant
此时,返回"我的面试"列表将看到刚才参加的面试状态已变更为"面试结束",本次面试全部结束。